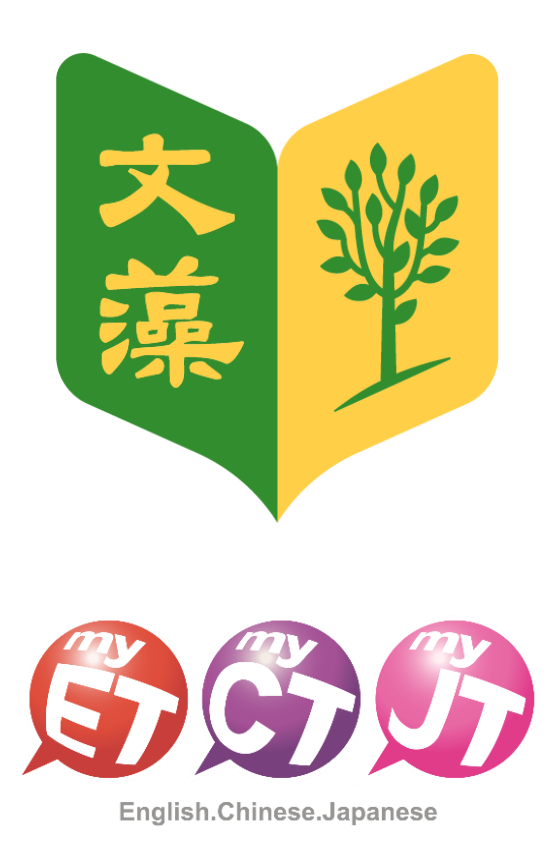

# 2024 Wenzao AI Speaking Stars: The Ultimate Read Aloud & Shadowing Battle

Team Leader's Team Creation Process

(iPhone/Android Mobile Version)

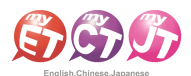

## <u>Team Leader's Team Creation Process</u> (iPhone/Android Mobile Version)

3.

1. Before the preliminary competition starts, the team leader of each participating team should scan the competition QR code for the repeating contest, download and install, or open the latest version of the MyET app already installed on the device.

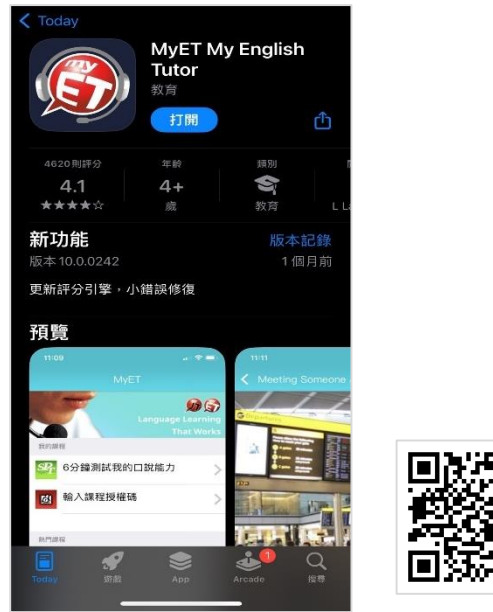

2. On the competition introduction page, the team leader should click the "Team" button on the left. A login page will appear, and the team leader should log in using the same credentials as the Wenzao University information service portal.

## \* Please confirm that you have correctly entered the school-specific server.

\* Password length should be between 4-16 characters, and only special characters such as "\_", "-", ". ", "\$", "", "^", "", "~", "<", ">", "; ", "@" are allowed. If your password does not meet these criteria, please change it through the information service portal.

> 口說大賽 2024 "文藻盃" 文藻AI口說 風雲賽【跟讀測試賽】 您目前連線登入的伺服器是 [文藻外語大學] 前移动 比 密碼 鼓 學力 ○ 在這台裝置上記住我的帳號與密碼 忘記密碼? ± 取消 登入 技股份有限公司 比賽日 2024-(1) Select the county/city where your school is 參賽 located. 0隊 (2) Click the search button, enter your school's 比賽 name as a keyword, and select your school 文藻ダ from the results to complete the competition area settings.

On the competition introduction page, the team leader should click the green "Team" button on the left to enter the team list page. After successfully creating the team, notify the members to complete the team joining process.

| <                       | 口說大賽                                                |
|-------------------------|-----------------------------------------------------|
|                         | 2024 "文藻盃" 文藻AI口說<br>風雲賽【跟讀測試賽】                     |
| ✓ 排                     | 名 !☴ 先練習 → 開始比赛                                     |
| i 🕸                     | Ξ                                                   |
|                         | 比賽規則                                                |
| 比賽介紹                    |                                                     |
| 鼓勵本校名<br>學習英語,<br>力,並且對 | 学制在学学生,使用正確而有效的方式<br>強化英語口語表達能力,提昇職場競爭<br>這多元英語學習環境 |
| 主辦單位                    |                                                     |
| 文藻外語<br>技股份有関           | ·學英/外語能力診斷輔導中心、艾爾科<br>公司                            |
| 比賽日期                    |                                                     |
| 2024-10-                | 2 12:00~2024-10-31 23:59                            |
| 參賽隊伍                    |                                                     |
| O隊                      |                                                     |
| 比賽資格                    |                                                     |
| 文藻外語大<br>或不同系師          | ·學各系所在學學生,但各學制不同年級<br>·學生,不可混合組隊報名                  |
| 200 1 1 1 H 1 2 K P     | THE PLANE PLANE PLANE PLANE PLANE                   |

4. The team leader should click "Create New Team" on the left side. The team, consisting of three members including the captain, must be created using the same team name as registered. Once the details are filled in, click "Confirm and Submit" to complete team creation and **proceed with the online registration.** 

\* Team names must not include offensive, insulting, suggestive, political, or inappropriate words, or the team will be disqualified.

\* The team leader must create the team first, then members can join.

\* If the team leader has created a team in another MyET competition with a different team name, the old team must be disbanded before creating a new one.

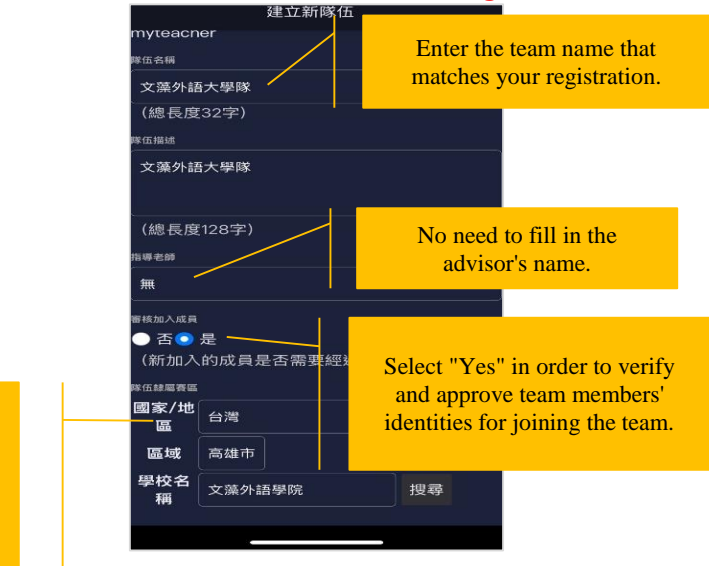

艾爾科技股份有限公司 L Labs Inc. 台北市 10455 中山區松江路 65 號 5 樓 5F, No.65, Sung-Jiang Rd. Taipei, Taiwan104 Tel: 02-2506-9010 Fax 02-2506-0836 Website: <u>http://www.myet.com</u>E-mail: <u>support@llabs.com</u>

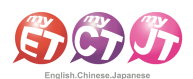

# <u>Team Leader Approval Process for Team Members to</u> <u>Join</u> (iPhone/Android Mobile Version)

3.

- 1. Before the preliminary round begins, the team captain should scan the QR code for the competition or directly open the MyET app on their device.
- The team leader clicks on the team performance section and enters the page to approve team members joining.

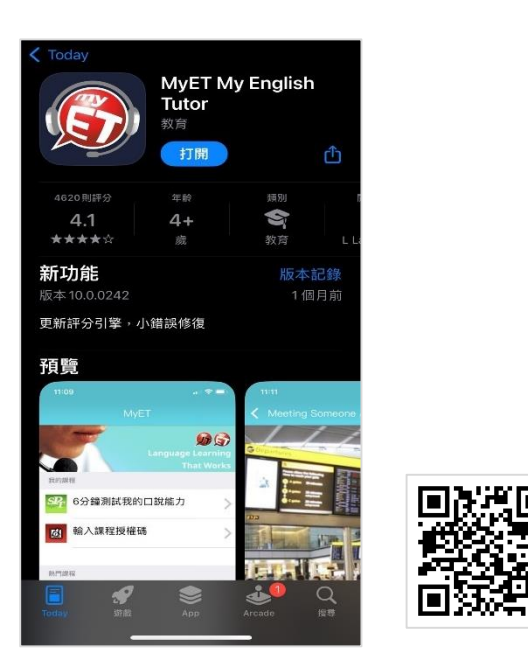

2. On the competition introduction page, the team leader clicks on "Team" on the left side of the page to enter the team performance page.

| 降伍表現     >       管理隊伍(原隊長使用)        修改降伍資料     >       開除際員     >       更換隊長     >       解散隊伍     >                                            | 降在表現         >           管理隊伍 (限隊長使用)            修改降伍資料         >           開除隊員         >           実施隊長         >           解激降伍         >                                                                                                    | <           | 隊伍 |   |
|----------------------------------------------------------------------------------------------------|----------------------------------------------------------------------------------------------------|-------------|----|---|
| 管理隊伍 (限隊長使用)<br>修改隊伍資料 ><br>開除蔵員 ><br>更換隊長 ><br>解散隊伍 >                                                                                         | <ul> <li>管理隊伍 (限隊長使用)</li> <li>修改隊伍資料</li> <li>第</li> <li>7</li> <li>7</li> <li>7</li> <li>7</li> <li>7</li> <li>7</li> <li>7</li> <li>7</li> <li>8</li> <li>8</li> <li>8</li> <li>8</li> <li>8</li> <li>8</li> <li>8</li> <li>8</li> <li>8</li> <li>8</li> <li>8</li> <li>8</li> <li>8</li> <li>8</li> <li>8</li> <li>8</li> <li>8</li> <li>8</li> <li>8</li> <li>9</li> <li>9<td>隊伍表現</td><td></td><td>&gt;</td></li></ul> | 隊伍表現        |    | > |
| <ul> <li>管理降伍(限隊長使用)</li> <li>修改降伍資料</li> <li>)</li> <li>開始降員</li> <li>&gt;</li> <li>更加隊長</li> <li>&gt;</li> <li>解散降伍</li> <li>&gt;</li> </ul> | <ul> <li>管理降伍(限隊長使用)</li> <li>修改降伍資料</li> <li>第</li> <li>開路隊員</li> <li>更換隊長</li> <li>第</li> <li>第</li> <li></li></ul>                                |             |    |   |
| 侍政際伍資料     >       開除隊員     >       更加隊長     >       解散隊伍     >                                                                                | 侍忍降伍資料     >       開除隊員     >       更加隊長     >       解散降伍     >                                                                                                    | 管理隊伍 (限隊長使用 | 3) |   |
| 市跡隊員         >           更执称長         >           解散隊伍         >                                                                               | 開除職員         >           更加隊長         >           解散降伍         >                                                                                                    | 修改隊伍資料      |    | > |
| 更始降長 ><br>解散降伍 >                                                                                                    | 更旗隊長 ><br>解散隊伍 >                                                                                                    | 開除隊員        |    | > |
| 解散降伍 >                                                                                                    | 解散降伍 >                                                                                                    | 更换隊長        |    | > |
|                                                                                                    |                                                                                                    | 解散隊伍        |    | > |
|                                                                                                    |                                                                                                    |             |    |   |
|                                                                                                    |                                                                                                    |             |    |   |
|                                                                                                    |                                                                                                    |             |    |   |

4. The team leader should verify whether the accounts applying to join are the other two team members. Once confirmed, press "Approve to Join." When the confirmation message appears, the team and team members have completed the process.

\* If the organizing committee finds that the team member's information does not match the registration form, the team will be disqualified.

|                            | 隊伍表現 |  |
|----------------------------|------|--|
| 文藻外語大學隊                    |      |  |
| <sup>席長</sup><br>myteacher |      |  |
| <sub>降伍提進</sub><br>文藻外語大學隊 |      |  |
| 指導老師<br>無                  |      |  |
| 辉伍人数<br>1人                 |      |  |
| <sup>测置人☆</sup><br>2人次     |      |  |
| 申請入隊名單                     |      |  |
| mystudent_1                |      |  |
| mystudent_2                |      |  |
| 成績與排名                      |      |  |
| (目前沒正在進行的                  | 5比賽) |  |
| 過去的成績與排名                   |      |  |
| (目前沒正在進行的                  | 5比賽) |  |
|                            |      |  |

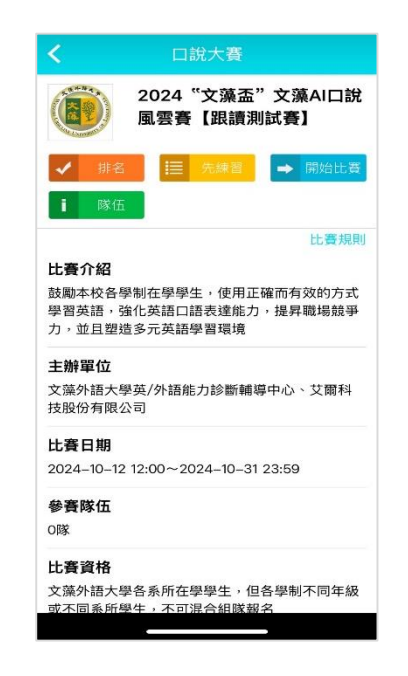

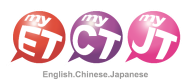

#### <u>Team Leader's Team Creation Process</u> (Windows PC/NB, iPad, Android Pad, Mac)

1. Before the preliminary round begins, the team leader should click on the competition's designated link <u>https://llabs.app.link/TWN-WTUC\_C6204</u> to download or open the latest version of the MyET app.

| 666                      |                                                                       | 🌒 简体中文 🛟 English 💿 日本語 🐼 한국어 🥑 Español |
|--------------------------|-----------------------------------------------------------------------|----------------------------------------|
| English.Chinese.Japanese | 產品介紹   購買資訊   下載   口能比赛   服務支援   合作夥伴                                 | 關於艾爾                                   |
|                          | MyET Windows                                                          |                                        |
|                          | (2011)<br>中国の<br>「日本<br>「日本<br>「日本<br>「日本<br>「日本<br>「日本<br>「日本<br>「日本 | <b>卡白動開啟,講手</b>                        |
|                          | 如果您尚未安装 MyET,<br>講 Download                                           | 右下戰安裝:                                 |
|                          | [1] 基本系统需求                                                            |                                        |
|                          | MyET Mac                                                              |                                        |
|                          |                                                                       | ownload                                |
|                          | [+] 基本条线需求                                                            |                                        |
|                          | MyET iPhone/iPad                                                      |                                        |
|                          |                                                                       |                                        |

- 2. On the competition introduction page, click the "Login" button on the top right. Use the same login credentials as the university's information service portal to log in to MyET.
- \* Please confirm that you have correctly entered the school-specific server.

\* Password length should be between 4-16 characters, and only special characters such as \_, -, ., \$, ', ^, `, ~, <, >, ;, @ are allowed. If your password does not meet these criteria, please change it through the information service portal.

| English-Chinese-Japanese                                                                                                    |            | - œ X         |
|----------------------------------------------------------------------------------------------------|------------|---------------|
| ④ 口說大賽                                                                                                    |            | 登入/註冊 💿       |
| 2024 "文藻盃" 文藻AI口說風雲賽【跟讀測試賽】<br>比賽介紹<br>點象本收發學制在學學士。使用正確而有效的方式學習英語,強化<br>主辦單位                                                                                                    | -<br>-<br> | 比養規則<br>留環境   |
| 開始比査         比査日期           2024-10-12 12:00 - 2024-10-13 23:59           先達室           多資際伍           0座           推名           文道外通知人参加時時中心           文道外通知人参加時時中心           2024-10-12 12:00 - 2024-10-13 23:59           参資際伍           0座           比査資格           文道外語大學名系所在學學主。但各學剛不同年級或不同条所學主                                      | [文道介括大學]   |               |
| <ul> <li>報名方式</li> <li>参賽同學調填寫線上報名表並輸入比賽專屬授權语,即可開始進行錄</li> <li>比賽官網</li> <li>https://www.myet.com</li> <li>過關獎金/獎品</li> <li>小 決賽驚聲換須(決費):</li> <li>人 第一名:與水理令(水下約),500元與發金</li> <li>2. 第三名:與水理令(水下約),500元與發金</li> <li>2. 第三名:與水理令(水下約),500元與發金</li> <li>2. 第三名:與水理令(水下約);</li> <li>3. 第二名:與水理令(水下約);</li> <li>4. 第一名:與水理令(水下約);</li> </ul> |            |               |
| CON240765 Copyright (C) 2002-2024 Llabs Inc. All Rights Reserved.                                                                                                    | ~          | MyET 10.00140 |

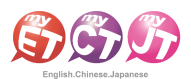

3. On the competition introduction page, the team leader should click the blue "Team" button on the left to enter the team list page. After successfully creating the team, notify the members to complete the team joining process.

| Mage English-Chinese-Japanese<br>」 C 合 企                                                      |                                                          | - 0                             | ×           |
|-----------------------------------------------------------------------------------------------|----------------------------------------------------------|---------------------------------|-------------|
| € 口說大賽                                                                                        |                                                          | ElizaAdmin<br><sub>文藻外語大學</sub> | Ð           |
| 開始比<br>建<br>開<br>に<br>開<br>に<br>の<br>の<br>の<br>の<br>の<br>の<br>の<br>の<br>の<br>の<br>の<br>の<br>の | 2024 ** 文旗 A L D R R R T A R R R R R R R R R R R R R R R | 比要規則                            |             |
| CON240708 Copyright (C) 2002-2024 L Labs Inc. All Rig                                         | hts Reserved.                                            | MyE                             | T 10.0.0140 |

- 4. The team leader should click "Create New Team" in the top left corner. The team, consisting of three members including the captain, must be created using the same team name as registered. Once the details are filled in, click "Confirm and Submit" to complete team creation and **proceed with the online registration.** 
  - Team names must not include offensive, insulting, suggestive, political, or inappropriate words, or the team will be disqualified.
  - The team leader must create the team first, then members can join.
  - If the team leader has created a team in another MyET competition with a different team name, the old team must be disbanded before creating a new one.

| C C C                                                                                   |                                 |                                                     | - 5 ×                                                                                      |
|-----------------------------------------------------------------------------------------|---------------------------------|-----------------------------------------------------|--------------------------------------------------------------------------------------------|
|                                                                                         |                                 |                                                     |                                                                                            |
| 建立新隊伍                                                                                   | >                               | 天下第一隊<br>(總長度32字)                                   | Enter the team name that<br>matches your registration.                                     |
| 查詢隊伍                                                                                    | >                               | 隊伍描述<br>天下第一隊                                       |                                                                                            |
|                                                                                         |                                 | (總長度128字)<br>指導老師<br>無                              | No need to fill in the advisor's name.                                                     |
| Select the county/city whe<br>school is located.<br>Click the search button, en         | re your<br>ter your             | ● 否 ● 是<br>(新加入的成員是否需要經過隊長案核)<br>繁伍隸屬賽區<br>國家/地區 台灣 | Select "Yes" in order to verify and approve team members' identities for joining the team. |
| school's name as a keywork<br>select your school from the<br>complete the competition a | rd, and<br>e results to<br>area | 區域         高雄市・           學校名稱         文藻外語學院       | • 搜尋                                                                                       |

艾爾科技股份有限公司 L Labs Inc. 台北市 10455 中山區松江路 65 號 5 樓 5F, No.65, Sung-Jiang Rd. Taipei, Taiwan104 Tel: 02-2506-9010 Fax 02-2506-0836 Website: <u>http://www.myet.com</u>E-mail: <u>support@llabs.com</u>

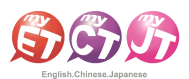

### **Team Leader Approval Process for Team Members to Join**

#### (Windows PC/NB, iPad, Android Pad, Mac)

1. The team leader should once again click on the designated competition link <u>https://llabs.app.link/TWN-WTUC\_C6204</u>. On the competition introduction page, click on the blue "Team" on the left to access the team performance page.

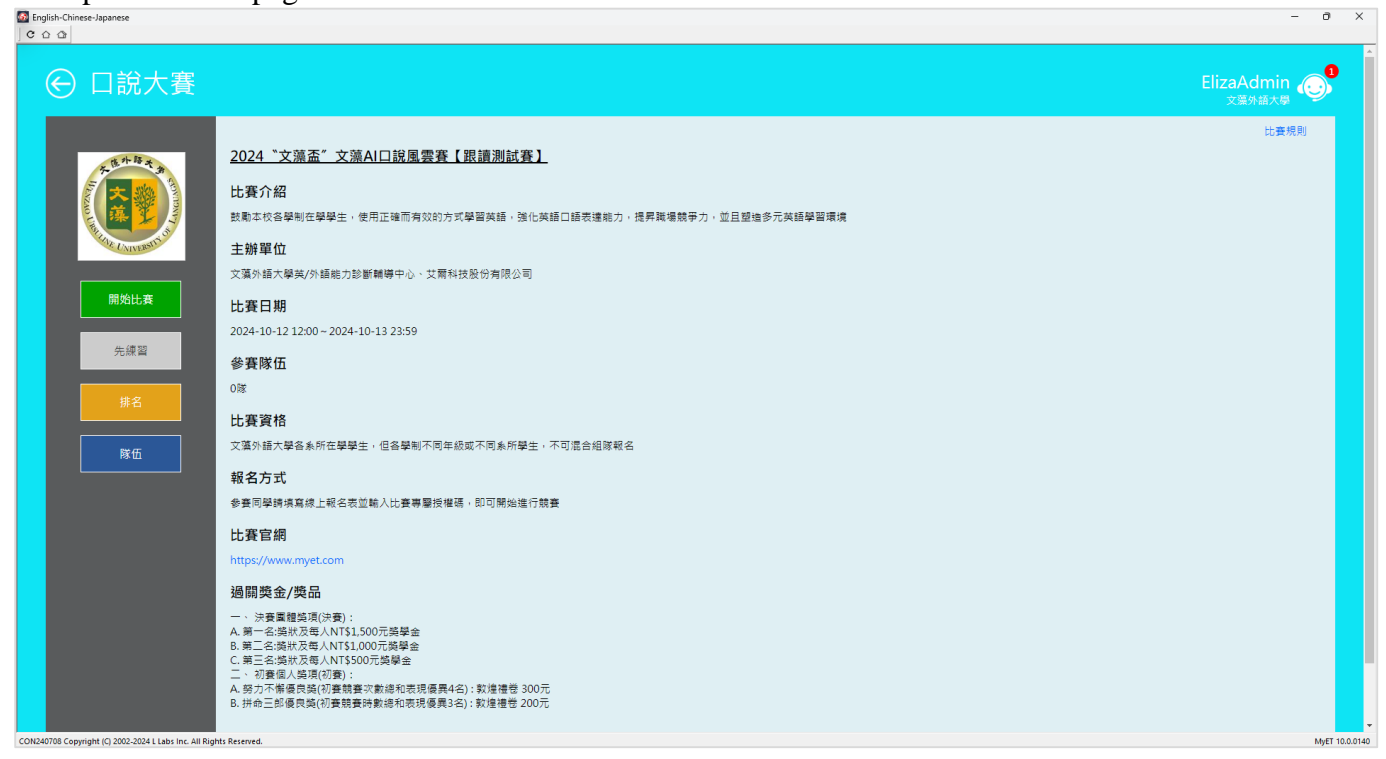

- 2. The team leader should verify whether the accounts applying to join are the other two team members. Once confirmed, press "Approve to Join." **When the confirmation message appears,** the team and team members have completed the process.
  - If the organizing committee finds that the team member's information does not match the registration form, the team will be disqualified.

| 🚮 English-C | hinese-Japanese                                         |   | •               | -         | o ×            |
|-------------|---------------------------------------------------------|---|-----------------|-----------|----------------|
| (           | € 隊伍表現                                                  |   |                 |           |                |
|             | 隊伍表現                                                    | > | 部<br>降伍人數<br>1人 |           |                |
|             | 管理隊伍 (限隊長使用)                                            |   | 溺難人欢<br>3人次     |           |                |
|             | 修改隊伍資料                                                  | > |                 |           |                |
|             | 開除隊員                                                    | > | 甲請人隊着車          |           |                |
|             | 更換隊長                                                    | > | myetcontest002  | 准許加入 取消申請 |                |
|             | 解散隊伍                                                    | > |                 |           |                |
|             |                                                         | L | 成績與排名           |           |                |
|             |                                                         |   | (目前沒正在進行的比賽)    |           |                |
|             |                                                         |   | 過去的成績與排名        |           |                |
| CON240708 C | opyright (C) 2002-2024 L Labs Inc. All Rights Reserved. |   |                 |           | MyET 10.0.0140 |